dot2 User Manual – Vistas e Janelas Version 1.3 – 2025-05-18 Portuguese

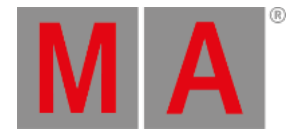

## Vista de Oops

Para ir para Vista de Oops na tela 1, pressione e segure a tecla Oops. A vista de Oops se abre na tela 1.

| 🕻 Esc    | Oops                         | Undo<br>Selected |
|----------|------------------------------|------------------|
| Ago      | Description                  |                  |
| 0:00:47s | Storing Exec 1.2             |                  |
| 0:00:31s | Delete Exec 1.4 'Contrabase' |                  |
| 0:00:22s | Selection Changed            |                  |
| 0:00:21s | Selection Changed            |                  |
| 0:00:21s | Selection Changed            |                  |
| 0:00:20s | Selection Changed            |                  |
| 0:00:19s | Selection Changed            |                  |
| 0:00:17s | Changed Programmer           |                  |
| 0:00:14s | Storing Exec 1.4             |                  |
| 0:00:12s | Labeled                      |                  |

Figura 1: Vista de Oops

A vista de Oops exibe as últimas 128 ações.

Existem duas colunas na Vista de Oops.

A coluna Atrás mostra há quanto tempo atrás a ação foi executada.

A coluna **Descrição** mostra a descrição da ação.

Para selecionar ações, toque na linha.

Se você quiser selecionar uma ação para desfazê-la, você tem que começar a partir da mais recente e ir para trás. Não é possível selecionar uma ação no meio da lista e desfazê-la.

Ações selecionadas tem um plano de fundo verde.

Para desfazer ações selecionadas, toque em Desfazer Seleção na Barra de Título.

Para sair da Vista de Oops, toque em **Esc** Kee.

Funções da Barra de Encoder

|  | Encoder |
|--|---------|
|  |         |

## Encoder:

dot2 User Manual – Vistas e Janelas Version 1.3 – 2025-05-18 Portuguese

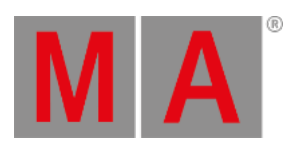

Para selecionar ações, gire o encoder para a esquerda ou direita. Para desfazer as ações selecionadas, pressione o encoder.